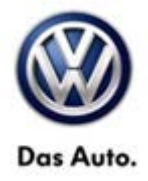

| Model(s)                                                                     | Year(s)   | Eng. Code(s) | Trans. Code(s) | VIN Range From | VIN Range To |
|------------------------------------------------------------------------------|-----------|--------------|----------------|----------------|--------------|
| CC, Eos                                                                      | 2009-2012 | All          | All            | All            | All          |
| Golf, GTI, Jetta,<br>Jetta<br>SportWagen,<br>Passat, Passat<br>Wagon, Tiguan | 2009-2011 | All          | All            | All            | All          |
| Touareg 2                                                                    | 2009-2010 | All          | All            | All            | All          |

### Condition

91 13 07 Feb 22, 2013 2024337 Supersedes T. B. V911114 dated April 21, 2011 to include MDI media connection note.

Factory Installed Media-In (MDI), Updated Programming for Various iPod® Concerns

The update programming procedure in this bulletin addresses the following concerns:

• Music skips at beginning of track.

## **i** Tip:

Music skipping only occurs when track automatically goes to the next track. Complaint is not reproduced when track is manually skipped to next song.

- Poor sound quality
- Song displayed is not currently playing
- Poor performance
- Delay in sound at beginning of track

## **Technical Background**

This procedure corrects all of the following concerns shown above by updating MDI to the latest software SW 240.

#### U Note:

Review HST instance 2022802 to verify external device, cable, wiring etc. are working properly.

## **Production Solution**

Complete software (SW 240) solution as of CW 22/2011

Page 1 of 5

© 2013 Volkswagen Group of America, Inc.

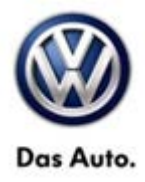

### Service

#### Verify Media-In Module is Factory Installed

Using ElsaWeb, verify PR code **UF8** is present. If the vehicle was not built with PR code UF8, the technical bulletin does not apply.

| 162 | UF8 | P | ESS | Electric interface for external use   |
|-----|-----|---|-----|---------------------------------------|
| 163 | VOA | L | REL | Tires w/o specification of tire brand |
| 164 | VC2 | L | GRT | Remote-controlled garage door opener  |
| 165 | VF0 | L | FHW | Standard pedal cluster                |
| 166 | VR0 | L | RAM | Without impact protection measures    |
| 167 | W61 | G |     | Touareg luxury package                |
| 168 | WUX | G |     | Technology Package USA                |

#### Verify Media-In Module Software

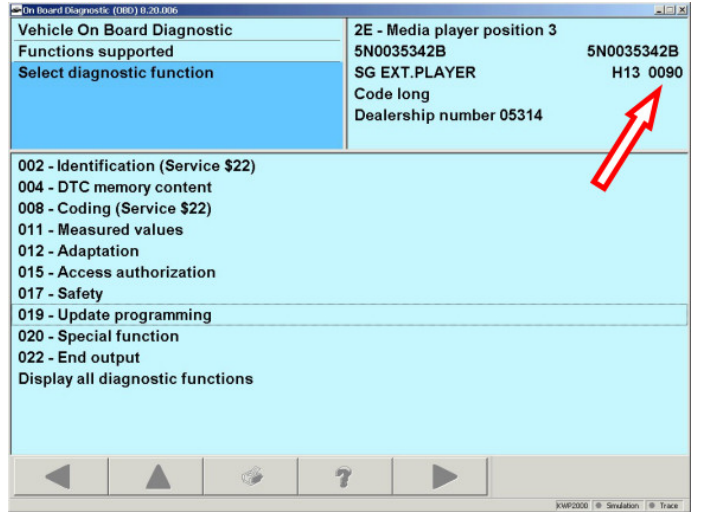

- Connect Midtronics InCharge (INC-940) tester/charger to vehicle's battery.
- Connect VAS tester to vehicle.
- Switch ignition ON.
- Select Vehicle Self Diagnosis.
- Select On Board Diagnostics (OBD).
- Select 2E Media player position 3.
- Write down the software level.

### i Tip:

If software level is 240 or higher, this technical bulletin **DOES NOT** apply, further diagnosis is required.

#### © 2013 Volkswagen Group of America, Inc.

Page 2 of 5

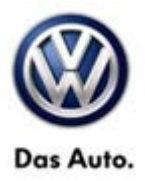

## Note:

If performing software update and a media device is connected, software Update will not complete and continually reset.

#### Update Programming Procedure:

## i Tip:

To Update-Programming using SVM, **review and follow** instructions in **Technical Bulletin Instance 2014603** "Software Version Management".

The SVM Process must be completed in its entirety so the database receives the update confirmation response. A warranty claim may not be reimbursed if there is no confirmation response to support the claim.

### Note:

Prior to launching VAS-PC application and starting control module update process, confirm tester screen saver and power settings in accordance with Special Tools and Equipment - Service Information Circular # VSE-08-18. Failure to do so may result in the tester entering power save mode during data transfer, and subsequent control module failure.

When using a VAS 6150, 5051B or 5052A tester in conjunction with a VAS 5054A wireless transmitter head for a flash procedure, please connect a USB cable between the transmitter head and the tester. Failure to do so may lead to errors during the flash procedure.

• Update MDI using SVM code 3556

© 2013 Volkswagen Group of America, Inc.

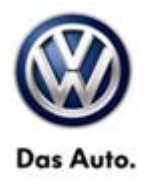

## Warranty

| Note:                                                                                                    |                                                                |             |         |                  |                |                                                      |                |           |                                      |  |
|----------------------------------------------------------------------------------------------------|----------------------------------------------------------------|-------------|---------|------------------|----------------|------------------------------------------------------|----------------|-----------|--------------------------------------|--|
| Claims for Accesso                                                                                                    | Claims for Accessory installed Media-In (MDI) will be debited. |             |         |                  |                |                                                      |                |           |                                      |  |
| To determine if this procedure is covered under Warranty, always refer to the Warranty Policies and Procedures Manual <sup>1)</sup> |                                                                |             |         |                  |                |                                                      |                |           |                                      |  |
| Model(s)                                                                                                    | Year                                                           | ear(s) Eng. |         | Code(s)          | Trans. Code(s) |                                                      | VIN Range From |           | VIN Range To                         |  |
| CC, Eos                                                                                                    | 2009-2                                                         | 2012 All    |         | All              | All            |                                                      | All            |           | All                                  |  |
| Golf, GTI, Jetta,<br>Jetta<br>SportWagen,<br>Passat, Passat<br>Wagon, Tiguan                                                        | 2009-2                                                         | 2011        | All     |                  | All            |                                                      | All            |           | All                                  |  |
| Touareg 2                                                                                                    | 2009-2                                                         | 2010        |         | All All A        |                | All                                                  |                | All       |                                      |  |
| Claim Type: Use applicable claim type <sup>1)</sup>                                                                                 |                                                                |             |         |                  |                |                                                      |                |           |                                      |  |
| SAGA Coding                                                                                                    |                                                                |             |         |                  |                |                                                      |                |           |                                      |  |
| Service Number: Da                                                                                                    |                                                                | amage Code  |         | HST              |                | Damage Location<br>(Depends on<br>Service No.)       |                | Par<br>(I | Parts Manufacturer<br>(removed part) |  |
| 9123                                                                                                    |                                                                | 0039        |         |                  |                | Use applicable<br>when indicated in<br>ElsaWeb (L/R) |                |           | SJA <sup>2)</sup>                    |  |
| Labor Operation <sup>3)</sup> : Charge Battery                                                                                      |                                                                |             |         | 27068950 = 10 TU |                |                                                      |                |           |                                      |  |
| Labor Operation <sup>3)</sup> : Update programming                                                                                  |                                                                |             |         | 91232599 = 40 TU |                |                                                      |                |           |                                      |  |
| Diagnostic Time <sup>4)</sup>                                                                                                    |                                                                |             |         |                  |                |                                                      |                |           |                                      |  |
| GFF Time expenditure 01500000 = 00 TU max                                                                                           |                                                                |             | TU max. | NO               |                |                                                      | NO             |           |                                      |  |
| Road Test 01210002 0121                                                                                                    |                                                                |             | 0004    |                  |                | NO                                                   |                |           |                                      |  |
| Technical Diagnosis 0132xxxx = 00 T                                                                                                 |                                                                |             | TU max. | nax.             |                |                                                      | NO             |           |                                      |  |
| Claim Comment: Input "As per Technical Bulletin 2024337" in comment section of Warranty Claim.                                      |                                                                |             |         |                  |                |                                                      |                |           |                                      |  |

Page 4 of 5

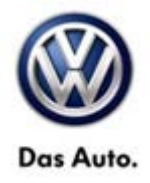

<sup>1)</sup> Vehicle may be outside any Warranty in which case this Technical Bulletin is informational only

<sup>2)</sup> Code per warranty vendor code policy.

<sup>3)</sup> Labor Time Units (TUs) are subject to change with Elsa updates.

<sup>4)</sup> Documentation required per Warranty Policy Procedures Manual.

## **Required Parts and Tools**

No Special Parts required.

| Tool Description                  | Tool No:                                                 |  |  |  |  |
|-----------------------------------|----------------------------------------------------------|--|--|--|--|
| Midtronics Battery Tester/Charger | InCharge 940 (INC 940)                                   |  |  |  |  |
| VAS Diagnostic Tool               | VAS-PC, 5051B, 5052A, 6150X                              |  |  |  |  |
|                                   | (Base CD V19.01.00 and Brand DVD V19.19.00 or<br>higher) |  |  |  |  |

## **Additional Information**

All part and service references provided in this Technical Bulletin are subject to change and/or removal. Always check with your Parts Dept. and Repair Manuals for the latest information.

© 2013 Volkswagen Group of America, Inc.

Page 5 of 5